# 彰銀錢包懶人包教學

2021.09.17

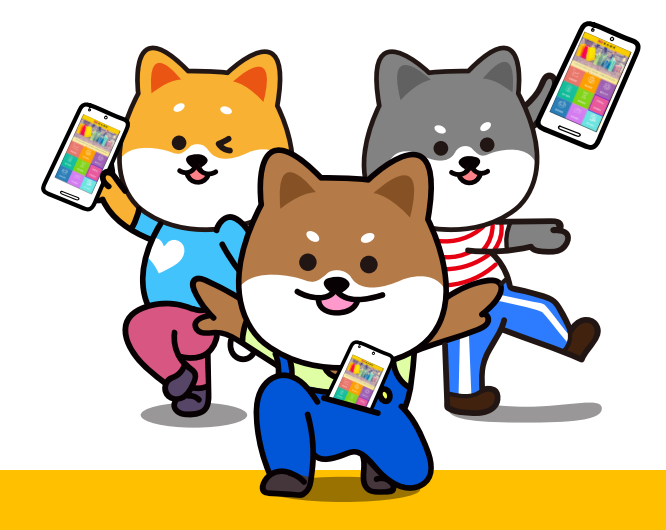

# 一、快速登入設定操作教學

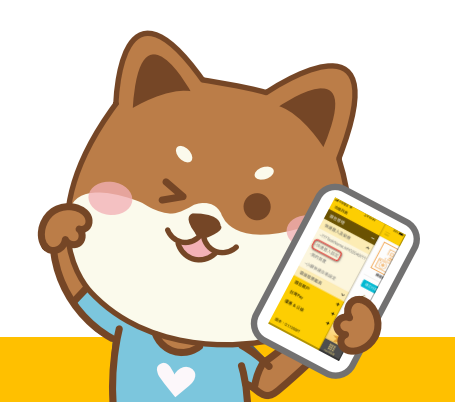

# 快速登入設定操作教學

步驟二

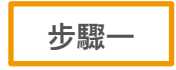

彰銀行動網之「彰銀錢包」, 點選「錢包管理」→「快速登入設定」

| 功能列表      |   |                                         |
|-----------|---|-----------------------------------------|
| 錢包管理      | - |                                         |
| 快速登入及安控   | ^ | 【彰錐<br>動裝置                              |
| -裝置安控設定   |   | 申請人茲                                    |
| -快速登入設定   |   | 式快速登本服務),                               |
| -我的裝置     |   | <ul> <li>一、名詞</li> <li>1 行動裝</li> </ul> |
| -小額快速交易設定 |   | 機、平備。                                   |
| 雲端發票載具    | ~ | 2. 耕定行<br>安裝 損<br>程式,                   |
| 錢包帳戶      | + |                                         |
| 台灣Pay     | + |                                         |
| 優惠 & 公益   | + | 已瞭解這                                    |
|           |   |                                         |
| 版本:1.1.38 |   | App功能頁                                  |

| 閱讀服務約定事項                                                                                                    |
|----------------------------------------------------------------------------------------------------|
| 一 快速登入設定 登出                                                                                                    |
| 【彰銀錢包】快速登入暨行<br>動裝置安控交易服務約定事<br>項<br>申請人茲向貴行申請【彰銀錢包】應用程<br>式快速登入暨行動裝置安控交易服務(下稱<br>本服務),並同意遵守下列約定事項<br>一、名詞定義<br>1. 行動裝置:係指包含但不限於智慧手<br>機、平板電腦等具通訊及連網功能之設<br>備。<br>2. 綁定行動裝置:係指申請人於行動裝置<br>安裝 貴行指定之【彰銀行動網】應用<br>程式,並按指示輸入相關資訊以完成綁 |
| 已瞭解並同意上述之內容,進行交易<br>不同意,離開此畫面                                                                                                    |
| 日日                                                                                                    |

|                   | 步驟三    |    |  |
|-------------------|--------|----|--|
| 選擇快速登入方式          |        |    |  |
| =                 | 快速登入設定 | 登出 |  |
| 1 資料選擇            | 23     |    |  |
|                   |        |    |  |
| 裝置名稱:<br>iPhone 6 |        |    |  |
| 登入方式              |        |    |  |
| 圖形鎖               | ✓指紋    |    |  |

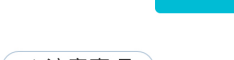

✓ 確定

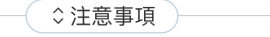

為確保交易安全,請至「我的裝置」開啟裝置異動通知。

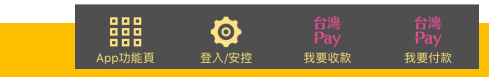

# 快速登入設定操作教學

登出

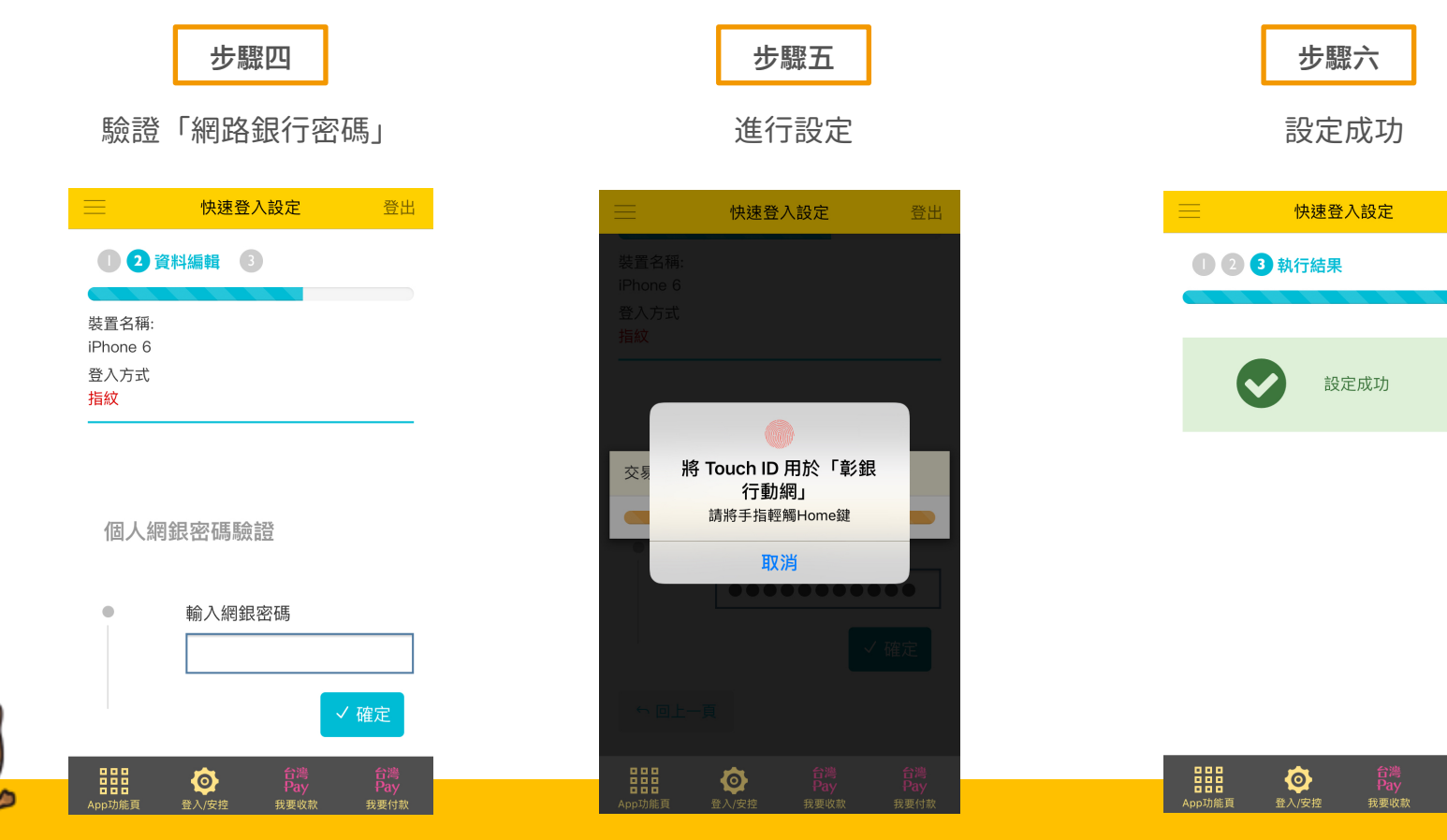

# 二、彰銀錢包「小額快速交易」設定操作教學

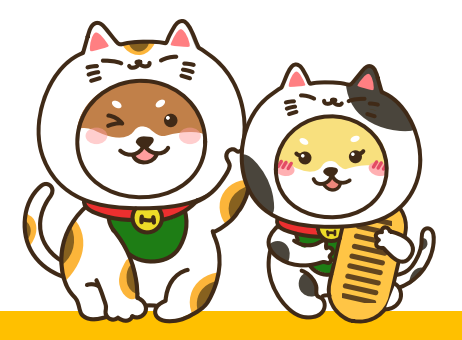

# 彰銀錢包「小額快速交易」設定操作教學

App功能頁

版本:1.1.38

| 步驟一                 |           | 步驟                        | <u> </u>                                                                                                    | 步驟三                                                                                                    |  |
|---------------------|-----------|---------------------------|----------------------------------------------------------------------------------------------------|----------------------------------------------------------------------------------------------------|--|
| 登入「彰銀錢包」            | ]」        |                           | 完成設定                                                                                                    |                                                                                                    |  |
| 我要付款登出              | 功能列表      |                           | ────────────────────────────────────                                                                                                    | ·····································                                                                                                    |  |
|                     | 錢包管理      | 用啟/關閉                     | 開啟/關閉小額快速交易                                                                                                    | 開啟/關閉小額快速交易                                                                                                    |  |
|                     | 快速登入及安控   | <b>^</b>                  |                                                                                                    |                                                                                                    |  |
| 掃描條碼 出示付款碼          | -裝置安控設定   |                           |                                                                                                    |                                                                                                    |  |
| 建立付款碼挿徑 小類快速交易設定    | -快速登入設定   |                           | ⇒注意事項                                                                                                    | ◆注意事項 <ol> <li>本功能適用單筆新台幣叁仟元(含)以下之「購貨交易」,惟每日交易筆數限五筆。</li> <li>問時上付陸進行運動(封約),「開始修算」,衣具時,免許</li> </ol>                                          |  |
|                     | -我的裝置     | 1. 本功能適用                  | <ol> <li>本功能還用單筆新台幣叁仟元(含)以下之「購貨交<br/>易」,惟每日交易筆數限五筆。</li> <li>開啟本功能進行<b>我要付款之「掃描绕碼」交易</b>時,免措<br/>配安按控制;若關閉本功能,則每筆交易皆須搭配安控<br/>機制。</li> <li>本功能需搭配「快速登入」方能說定。</li> <li>本功能不支援信用卡交易。</li> </ol> |                                                                                                    |  |
| Sourced Park Street | -小額快速交易設定 | 易」,惟每<br>2. 開啟本功能         |                                                                                                    | <ol> <li>max+小加止点13支火19人。「main(wain) 又要吗" 无指<br/>配安控機制:若開閉本功能,則每筆交易皆須搭配安控<br/>機制。</li> <li>本功能需搭配「快速登入」方能說定。</li> <li>本功能不支援信用卡交易。</li> </ol> |  |
|                     | 雲端發票載具    | ✓ 配安控機制<br>機制。<br>3.本功能需搭 |                                                                                                    |                                                                                                    |  |
|                     | 錢包帳戶      | ♣ 4. 本功能不支                |                                                                                                    |                                                                                                    |  |
|                     | 台灣Pay     | +                         |                                                                                                    |                                                                                                    |  |
| 天天部 天天道!            | 優惠 & 公益   | +                         |                                                                                                    |                                                                                                    |  |

٩

0

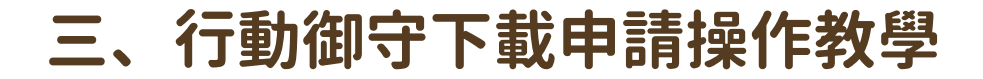

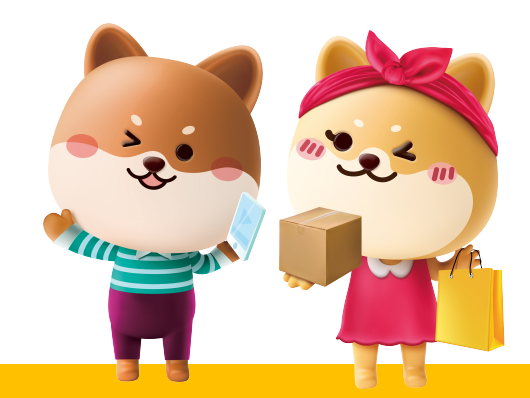

#### 您可使用下列二種方式申請行動御守安控機制:

- 一. 個人網路銀行(網頁版)或行動網路銀行(彰銀行動網)透過安控機制申請。
- 二. 彰銀行動網APP透過(晶片卡/簡訊)隨機密碼(註)申請。

即可取得「裝置代號」及「驗證碼」,並於行動裝置下載「行動御守APP」,

以進行APP行動裝置綁定作業。

註:請您來電至本行客服中心,以開啟「簡訊隨機密碼」申請行動御守服務。

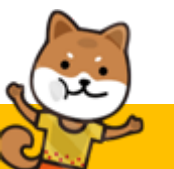

來電至客服中心後再以簡訊隨機密碼申請操作流程(一)

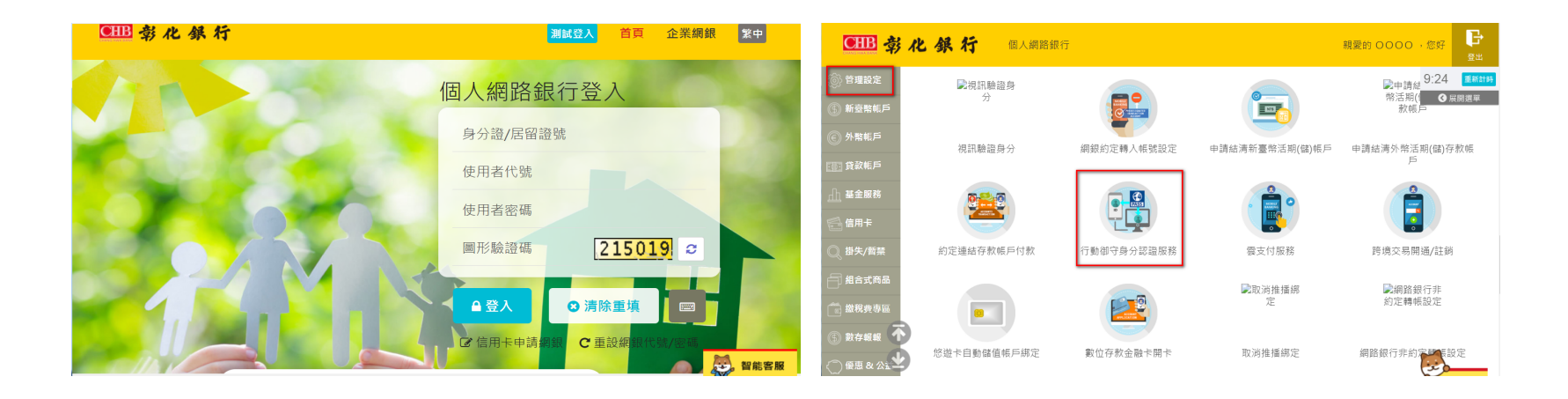

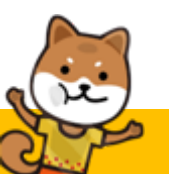

來電至客服中心後再以簡訊隨機密碼申請操作流程(二)

| CHB 翕     | 化銀行 国人网络银行                              | 総要約 0000 - 257 日本           | CHB 🤹                  | 化銀行 個人網路銀行                                 | 親愛的 0000,您好 🕒     |
|-----------|-----------------------------------------|-----------------------------|------------------------|--------------------------------------------|-------------------|
| () ###2   | 管理設定 > 中調/註納 > 行動御守身分認證服務               | 7:44 💷                      | ⑥ 外幣帳戶                 | 管理設定 > 申請/註銷 > 行動御守身分認證服務                  | 5:01 <b>E</b> ssi |
| () #8%6F  | ◎ 行動御守身分認證服務                            | ○ 直劫時間: 2021/05/24 13:16:52 | ① 貸款帳戶                 | **                                         | 《 展開選単            |
| ⊙ %865    |                                         |                             | <u>山</u> 基金服務          | 請自行設定網定驗證碼                                 |                   |
|           | 安控機制 ◎ SSL(需搭配最片卡及讀卡機) ✔ 励陳高馨 ◎ \$      | 電子透路                        | Ca 信用卡                 |                                            |                   |
| 🕂 ussa    | All All All All All All All All All All |                             | ◎ 掛失/暫禁                | 請再次輸入绑定驗證碼<br>確認                           |                   |
| 6 BR#     | 月初編字號                                   |                             | 自 組合式商品                |                                            |                   |
| (), #朱/紫葉 | 12G                                     |                             | 💼 繳稅費專區                |                                            |                   |
| antes 🖯   | 羅馬拼音                                    | 請記卜此驗證碼 ,<br>於鄉宁時使田         | ⑤ 數存報報                 | ☆回上一頁 ×                                    | 重新填寫 🗸 確定         |
| 10 BRASE  | **胡定時需將此驗證場輸入於規定之展置上                    | 心神足时反而                      | < <p>⑦ 優惠 &amp; 公益</p> |                                            |                   |
| 5 R786    | 請目行設定將定驗證碼                              |                             | A. 黃金存摺                | ◆注意事項                                      |                   |
| 0 #8 a 2# | 請再次輸入認定驗證碼                              |                             | ○ 小管家専區                | 韓證碼設定原則<br>1.由六-二十位英文字母與數字混合使用,至少需含二位英文字母。 |                   |
| 🚓 #±## 🕊  |                                         | <b>&gt;</b>                 | 🔘 保險專區 😒               | 2.英文字母大小寫視為不同。<br>3.不得為使用者代號或易分謳字號/統一編號。   |                   |

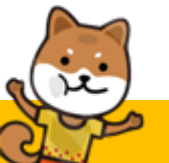

來電至客服中心後再以簡訊隨機密碼申請操作流程(三)

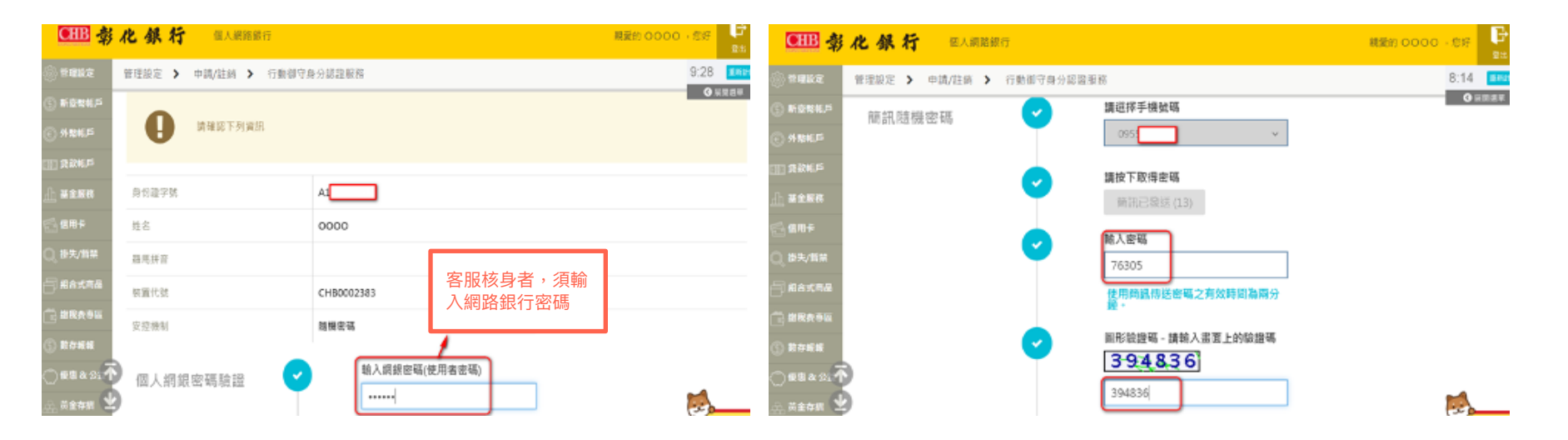

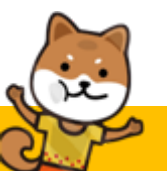

來電至客服中心後再以簡訊隨機密碼申請操作流程(四)

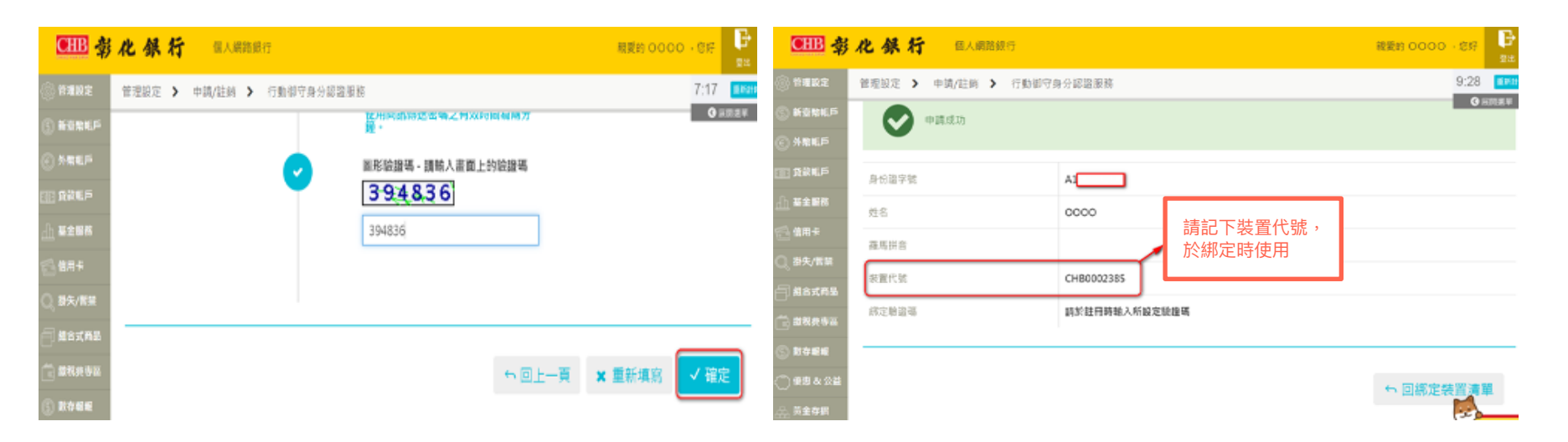

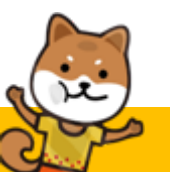

來電至客服中心後再以簡訊隨機密碼申請操作流程(五)

(個人網路銀行網頁版)

掃描QR CODE後,可直接連結至程式商店下載行動御守APP

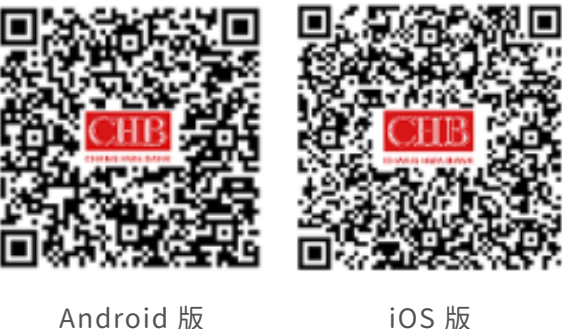

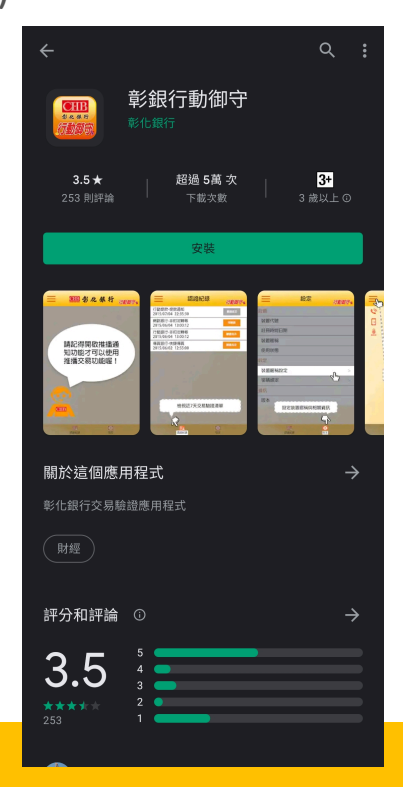

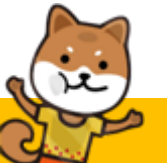

綁定行動裝置操作流程

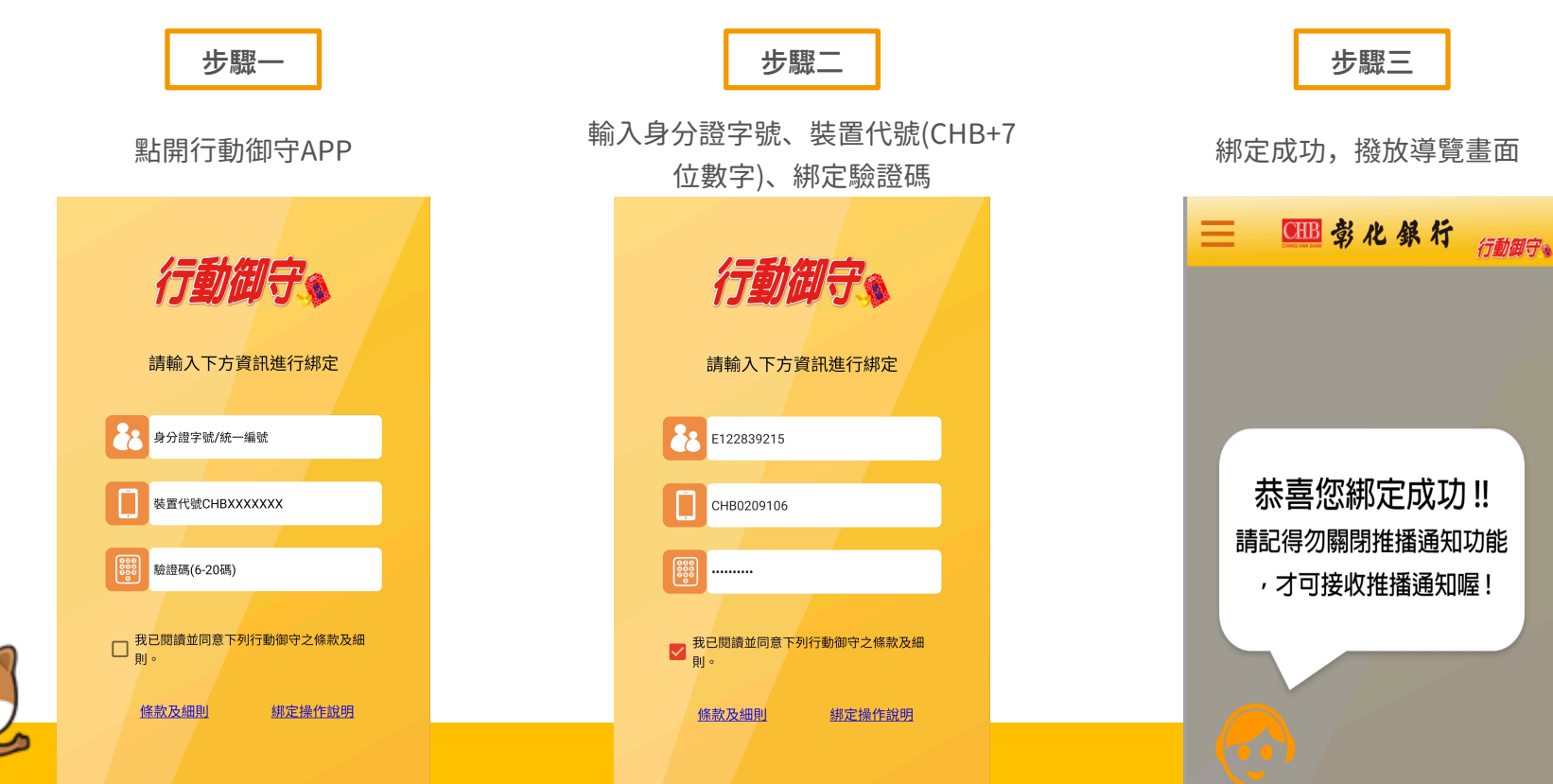

來電至客服中心後再以簡訊隨機密碼申請操作流程(一)

#### (行動網路銀行)

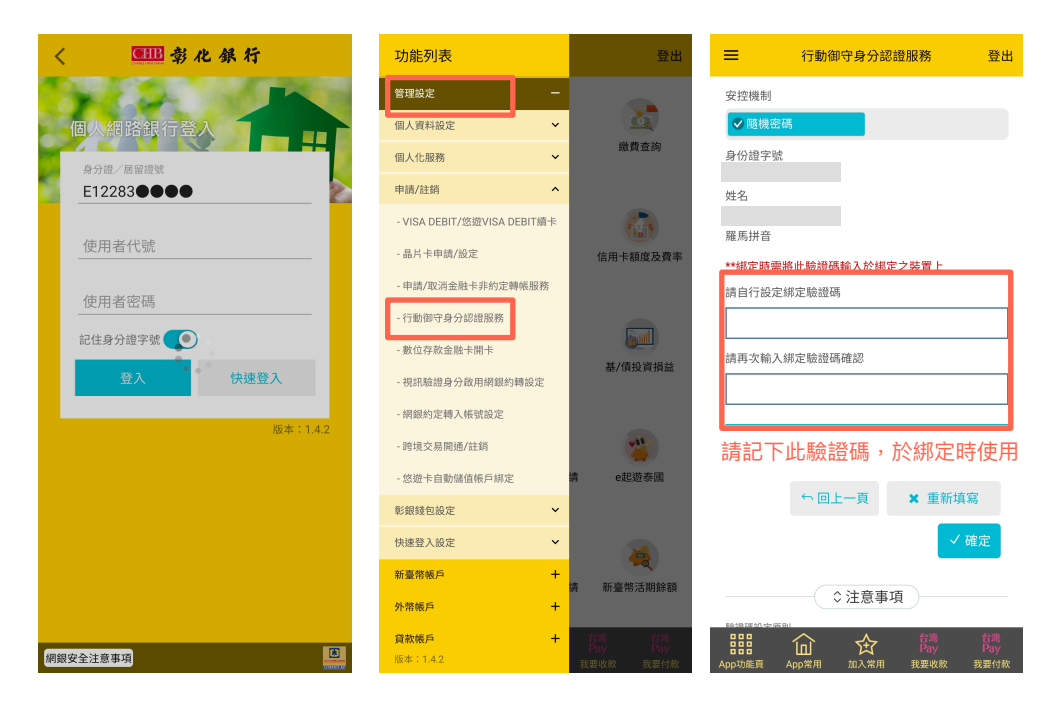

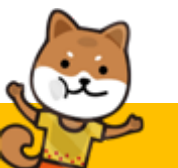

來電至客服中心後再以簡訊隨機密碼申請操作流程(二)

#### (行動網路銀行)

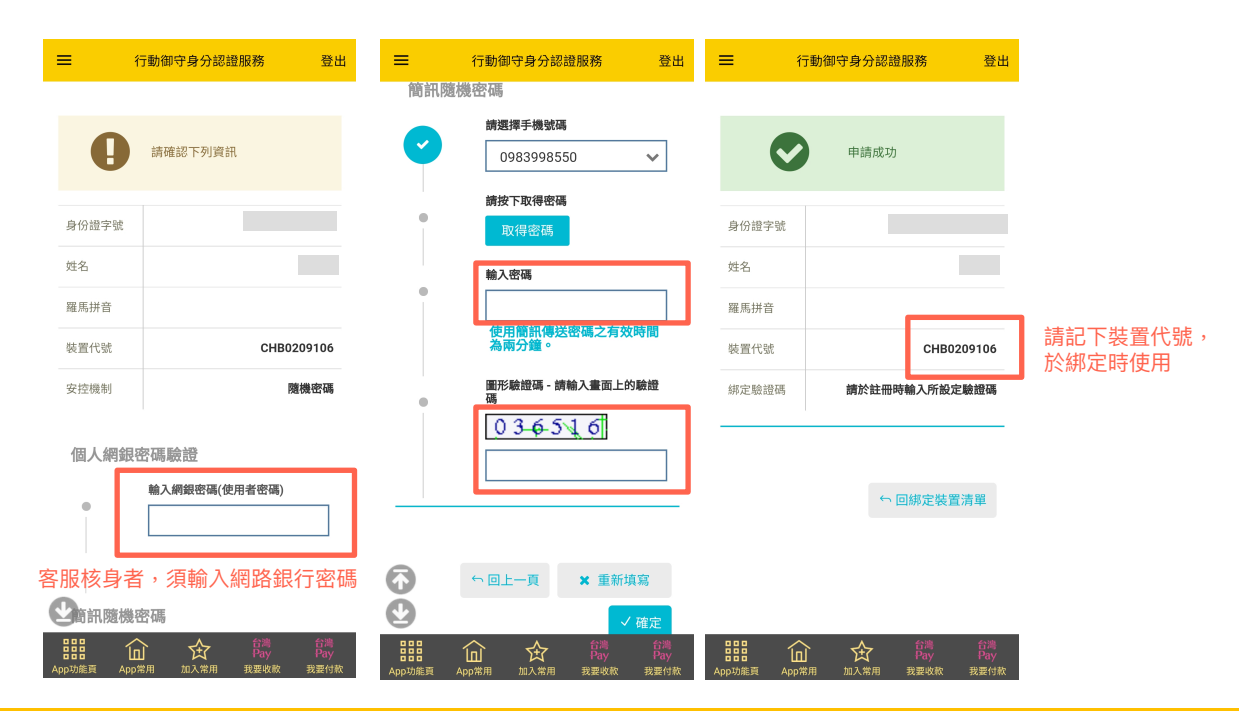

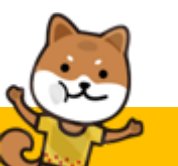

來電至客服中心後再以簡訊隨機密碼申請操作流程(三)

(行動網路銀行)

掃描QR CODE後,可直接連結至程式商店下載行動御守APP

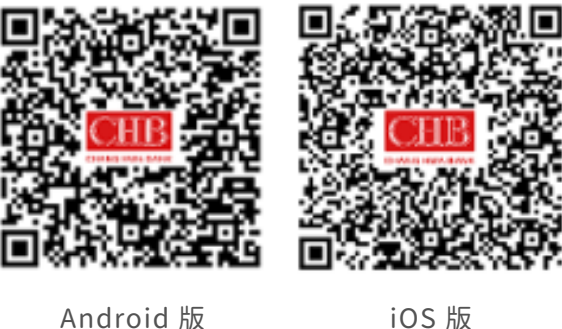

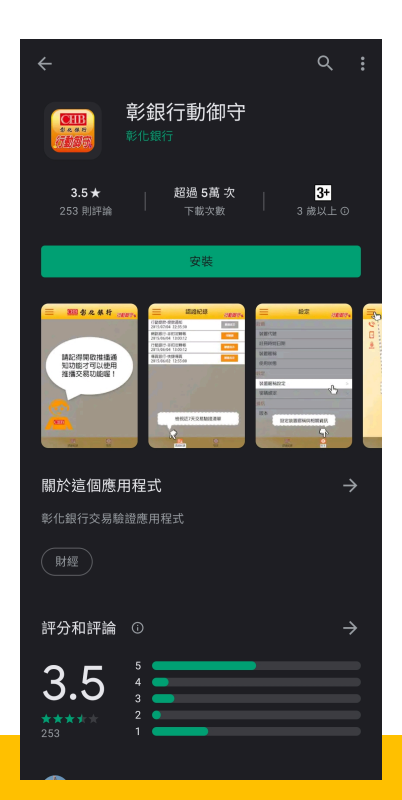

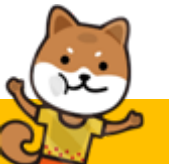

綁定行動裝置操作流程

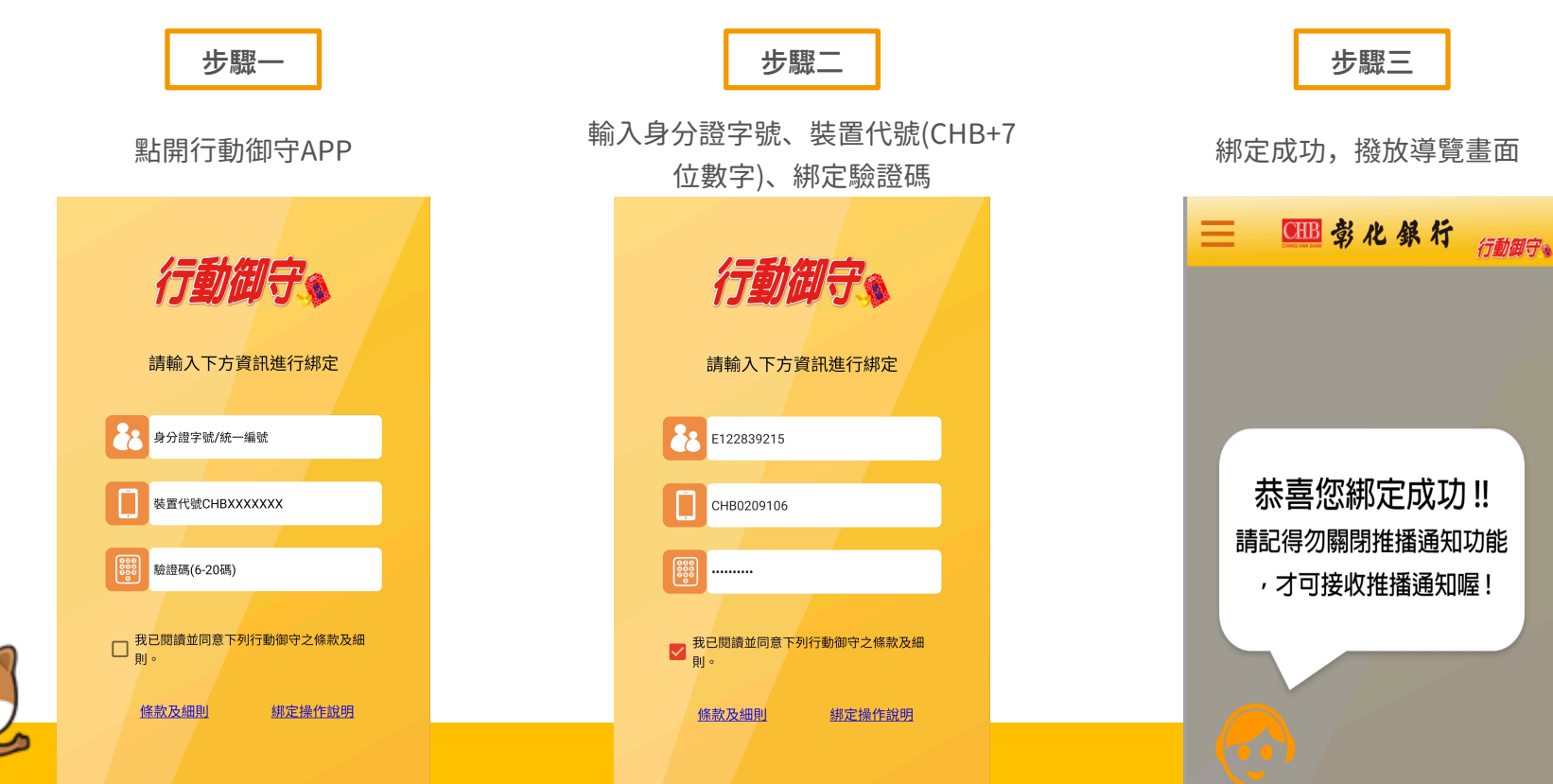

ATM申請操作流程(一)

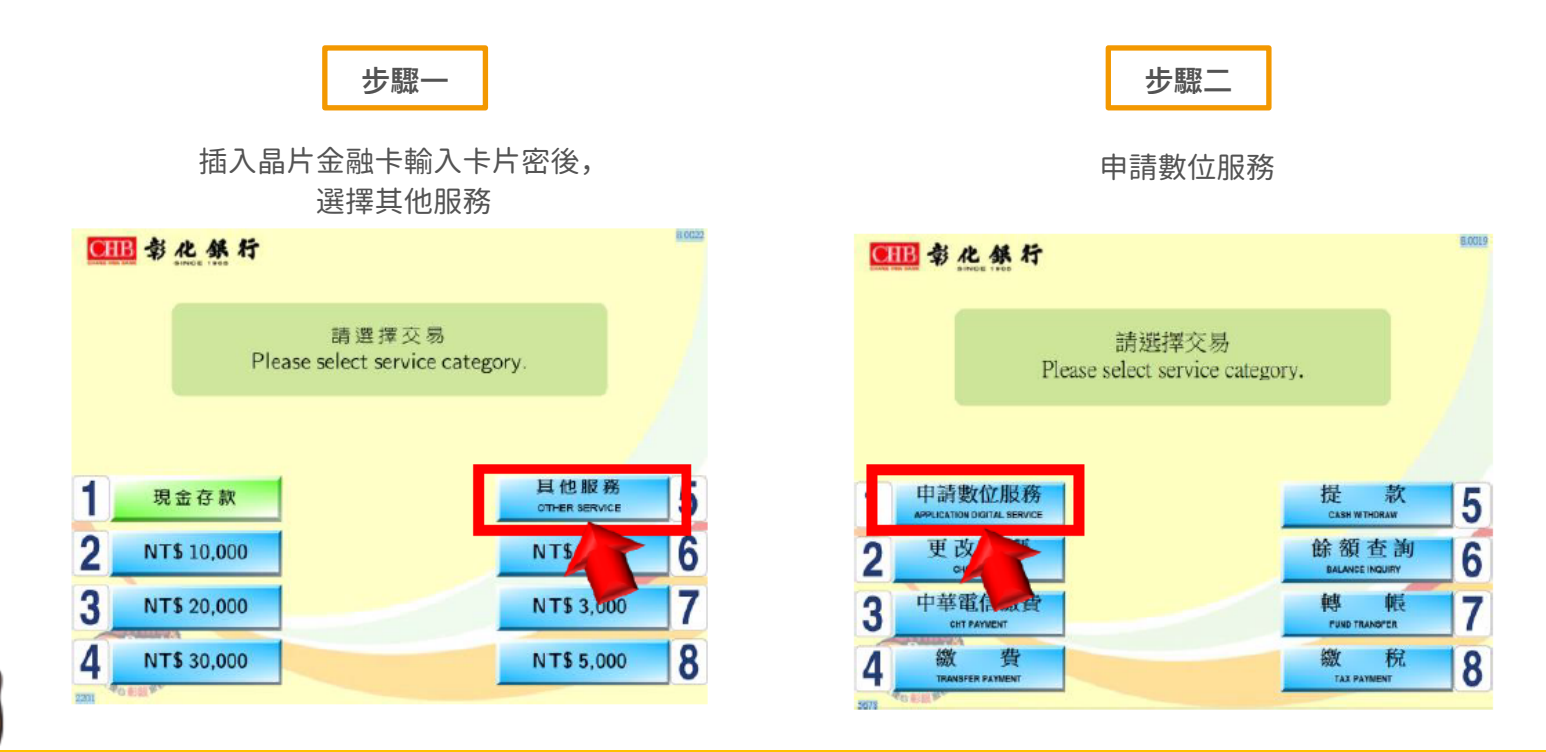

ATM申請操作流程(二)

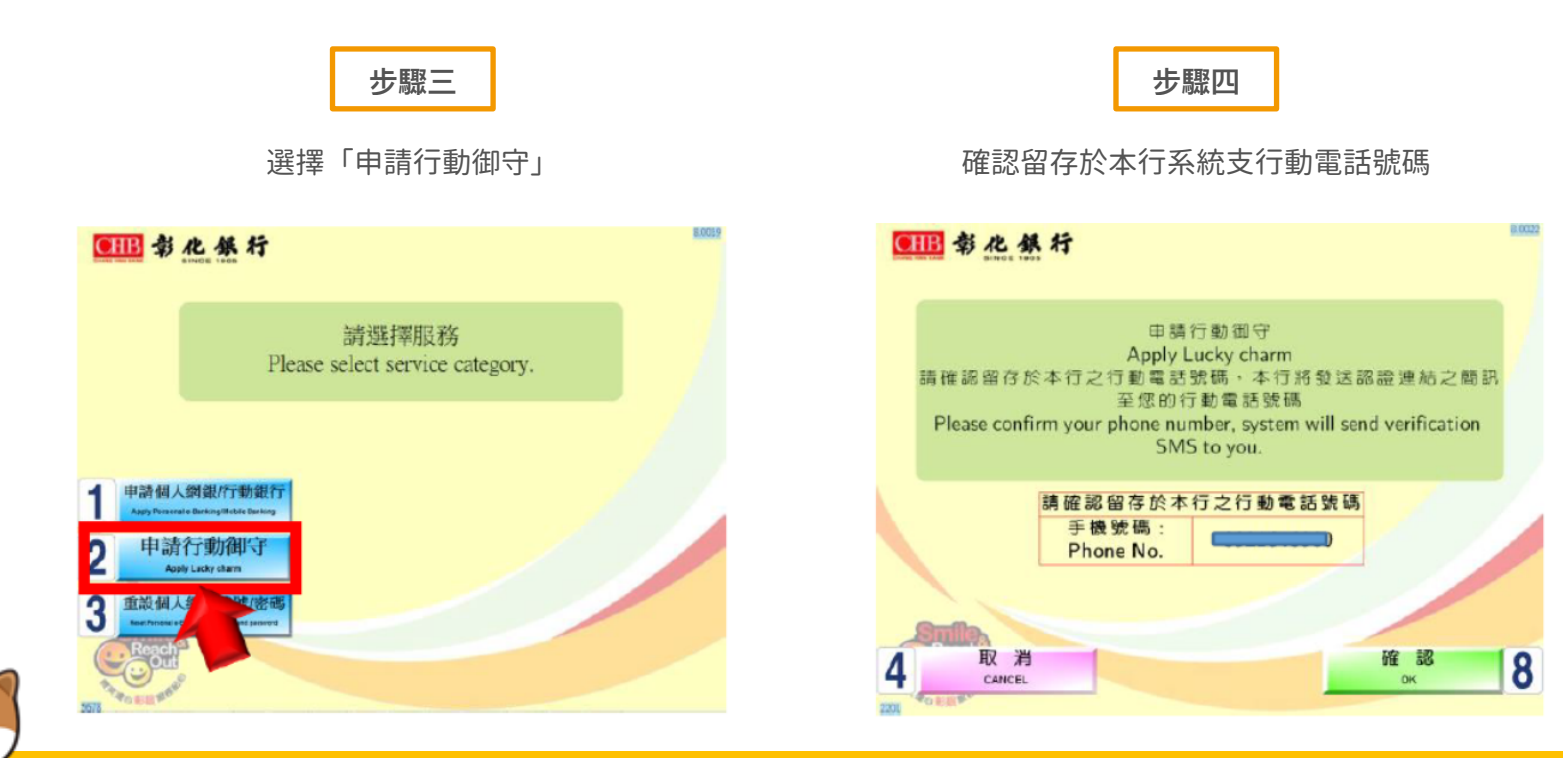

ATM申請操作流程(三)

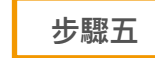

設定4位數ATM申請驗證碼

步驟六

#### 設定完成,手機收到認證連結簡訊內容, 點擊連結網址進行申請認證

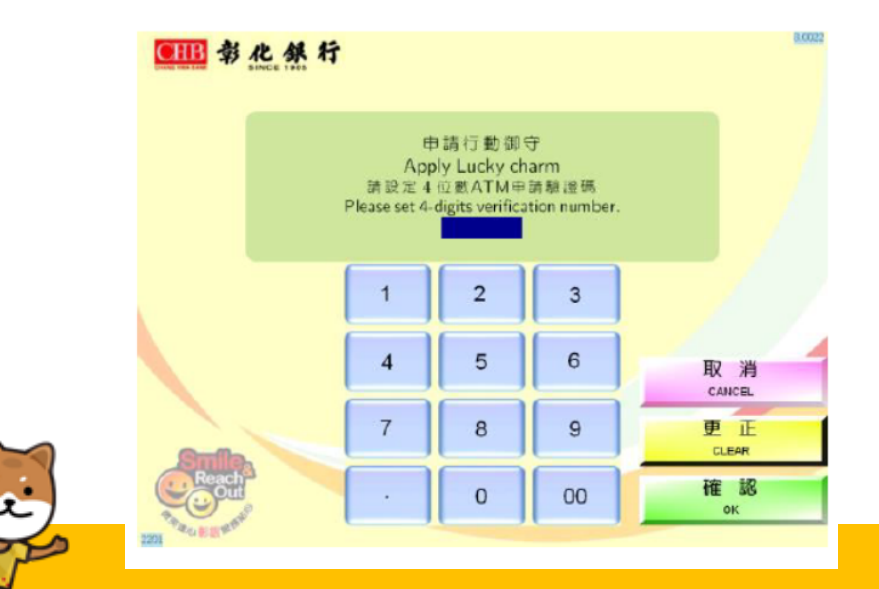

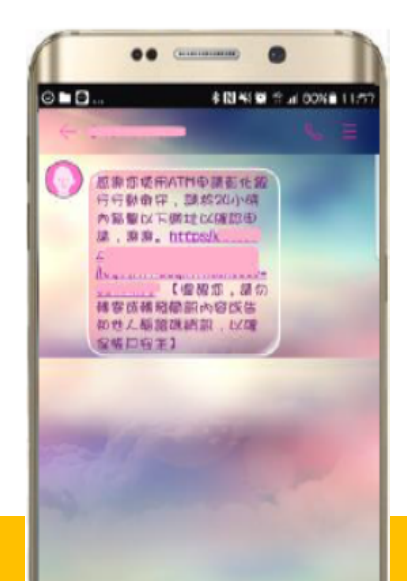

ATM申請操作流程(四)

#### 步驟七

#### 開啟認證頁面,輸入ATM設定之4 位數驗證碼及圖形驗證碼

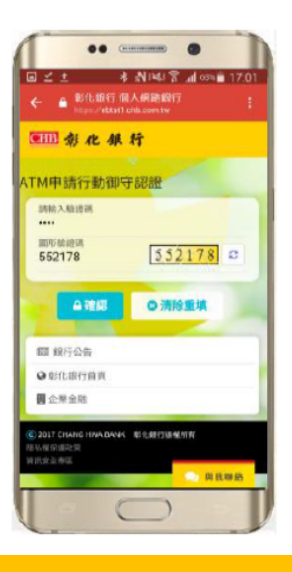

步驟八

#### 設定行動御守綁定驗證碼

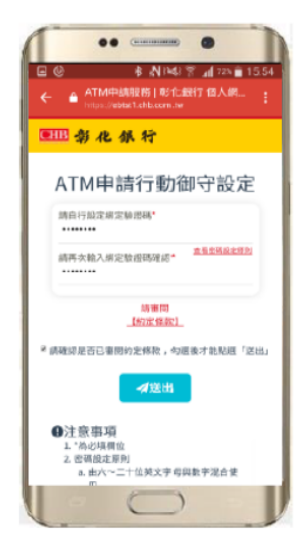

#### 步驟九

#### 產生裝置代號,使用者下載或 開啟行動御守APP進行綁定

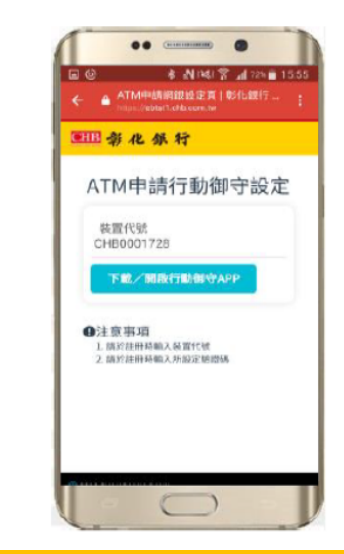

ATM申請操作流程(五)

掃描QR CODE後,可直接連結至程式商店下載行動御守APP

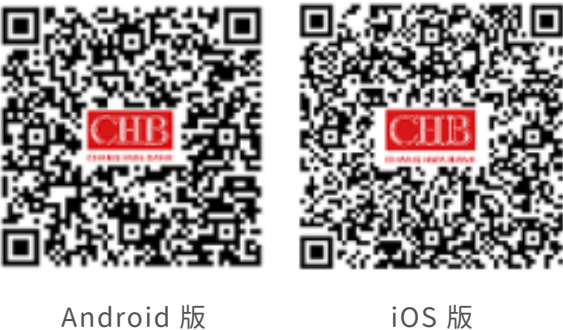

iOS 版

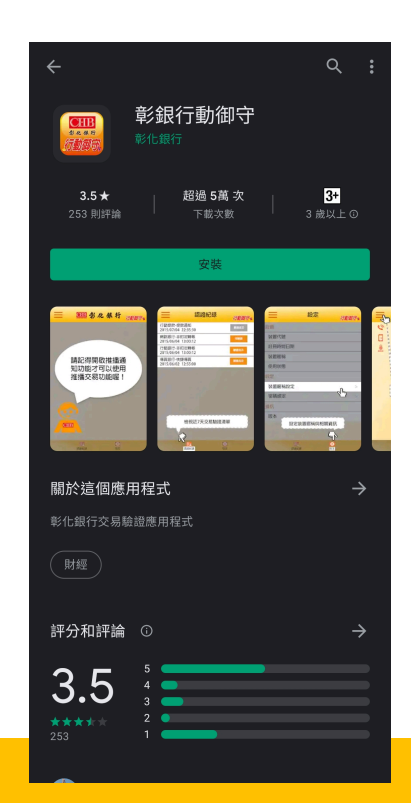

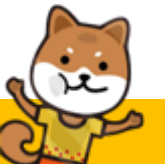

綁定行動裝置操作流程

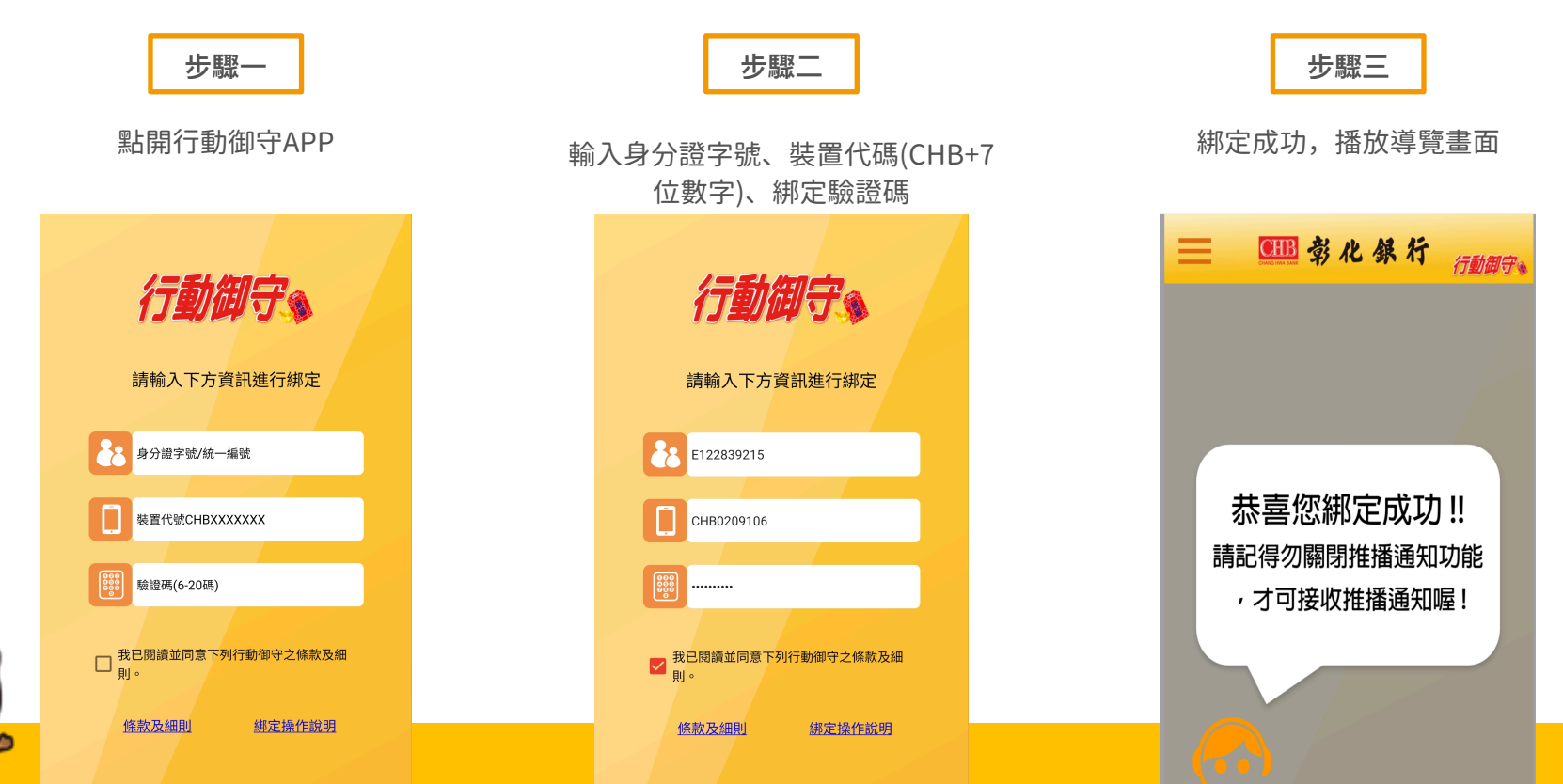

# 四、透過「行動御守安控機制」設定裝置安控之操作教學

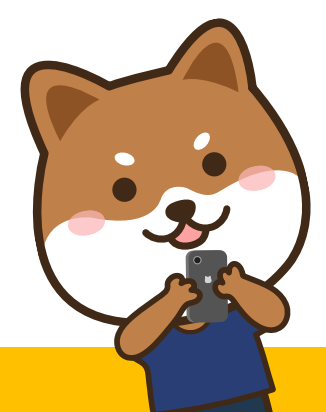

# 透過「行動御守安控機制」設定裝置安控之操作教學

**步驟一** 登入「彰銀錢包」

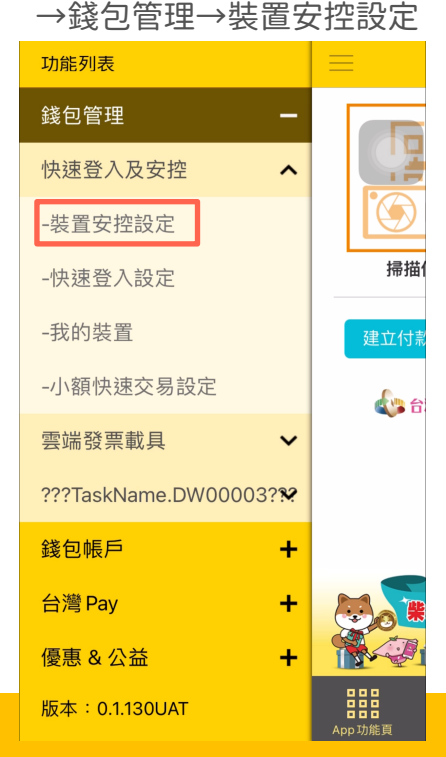

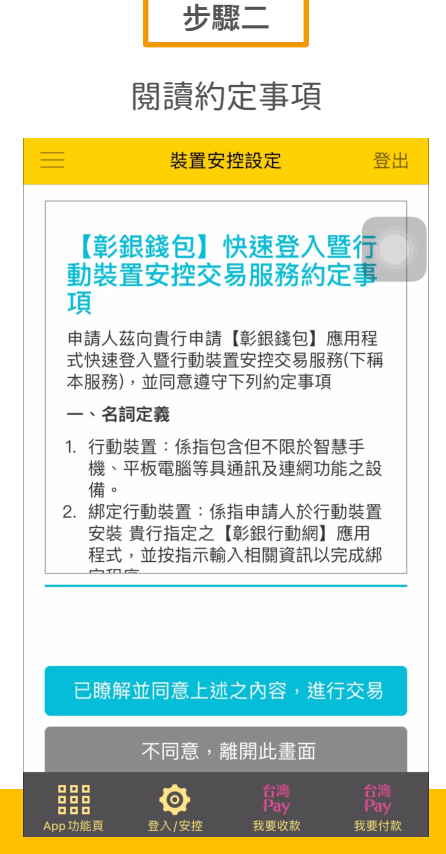

#### 步驟三

選擇裝置安控方式「指紋、人臉(iOS系統符合之 機型)、圖形鎖及固定數字密碼」後,點選確定

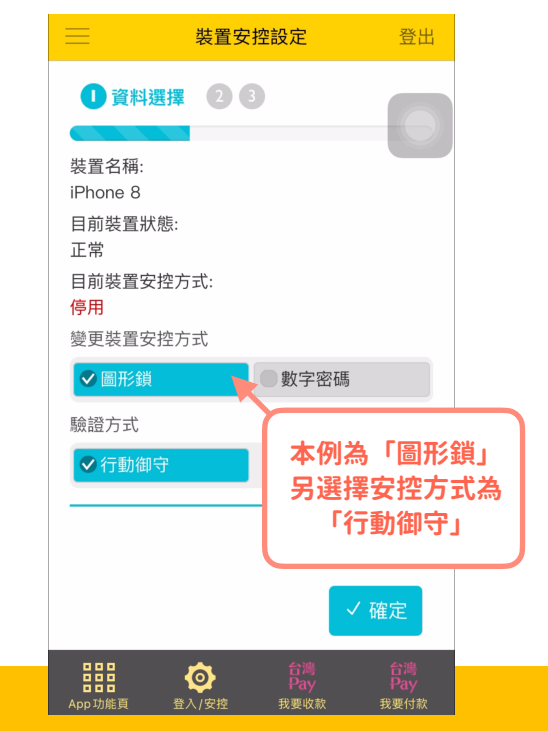

# 透過「行動御守安控機制」設定裝置安控之操作教學

步驟四

開啟行動御守APP確認

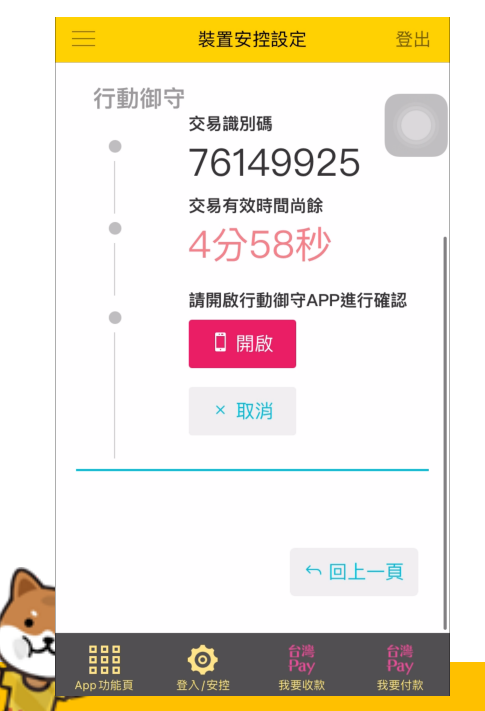

步驟五

於行動御守確認資料

| 交                   | 易明細 行動御守家                               |  |  |
|---------------------|-----------------------------------------|--|--|
| 交易通路                | 彰銀行動網                                   |  |  |
| 交易名稱                | 裝置安控設定                                  |  |  |
| 交易識別碼               | 76149925                                |  |  |
| 交易日期                | 20210913                                |  |  |
| 交易類型                | 裝置安控設定                                  |  |  |
| 裝置名稱                | iPhone 8                                |  |  |
| 裝置安控                | 圖型鎖                                     |  |  |
| 守欧社目1               | 十二百百百百百百百百百百百百百百百百百百百百百百百百百百百百百百百百百百百百百 |  |  |
| 夏除結果以平行系統為平<br>T在17 |                                         |  |  |
| 唯認                  | 取洞                                      |  |  |

步驟六

進行圖形鎖設定

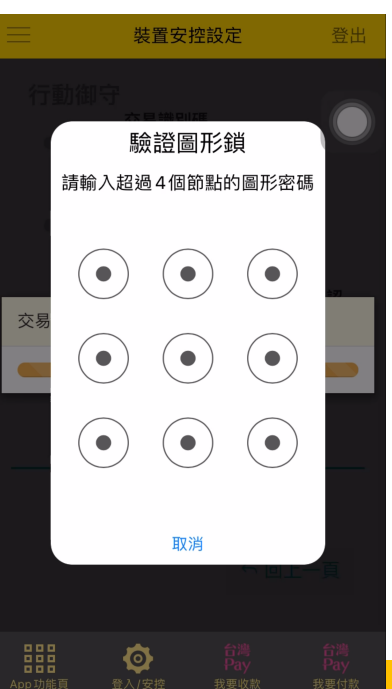

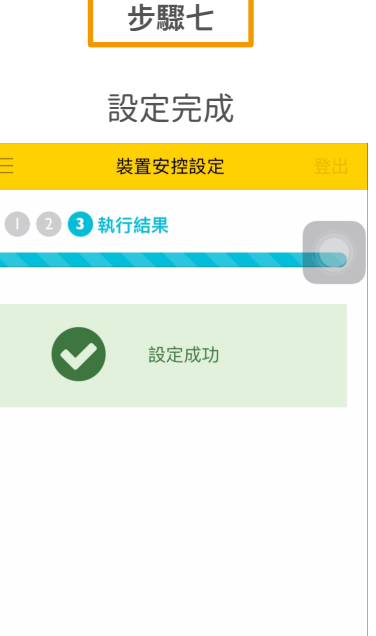

App功能頁

Ô

登入/安控

我要收款